## Guide til Uni-login

## Åben internettet og skriv <u>www.vucstor.dk</u> Vælg "Studieinfo"

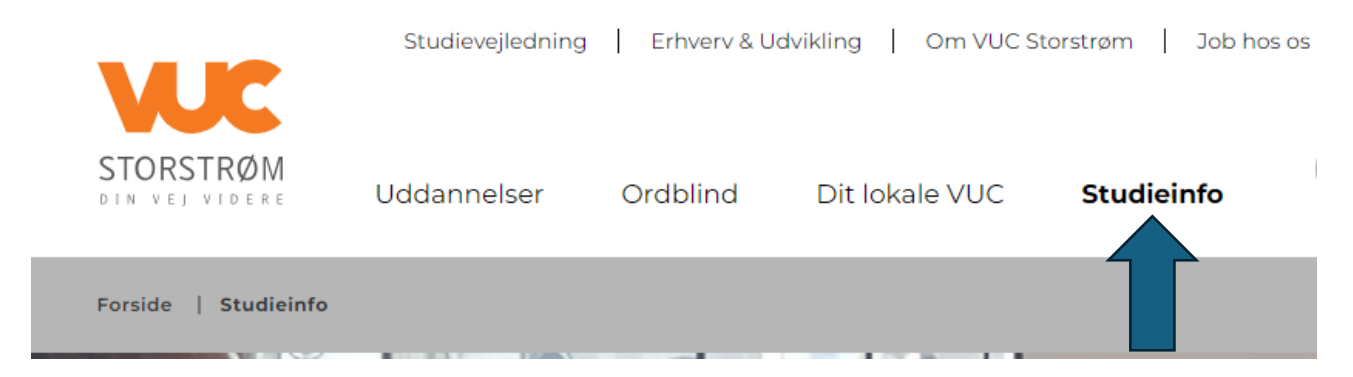

På studieinfo under Hurtig adgang er 3 orange knapper. Vælg "LUDUSWeb"

## Studieinfo

## Hurtig adgang

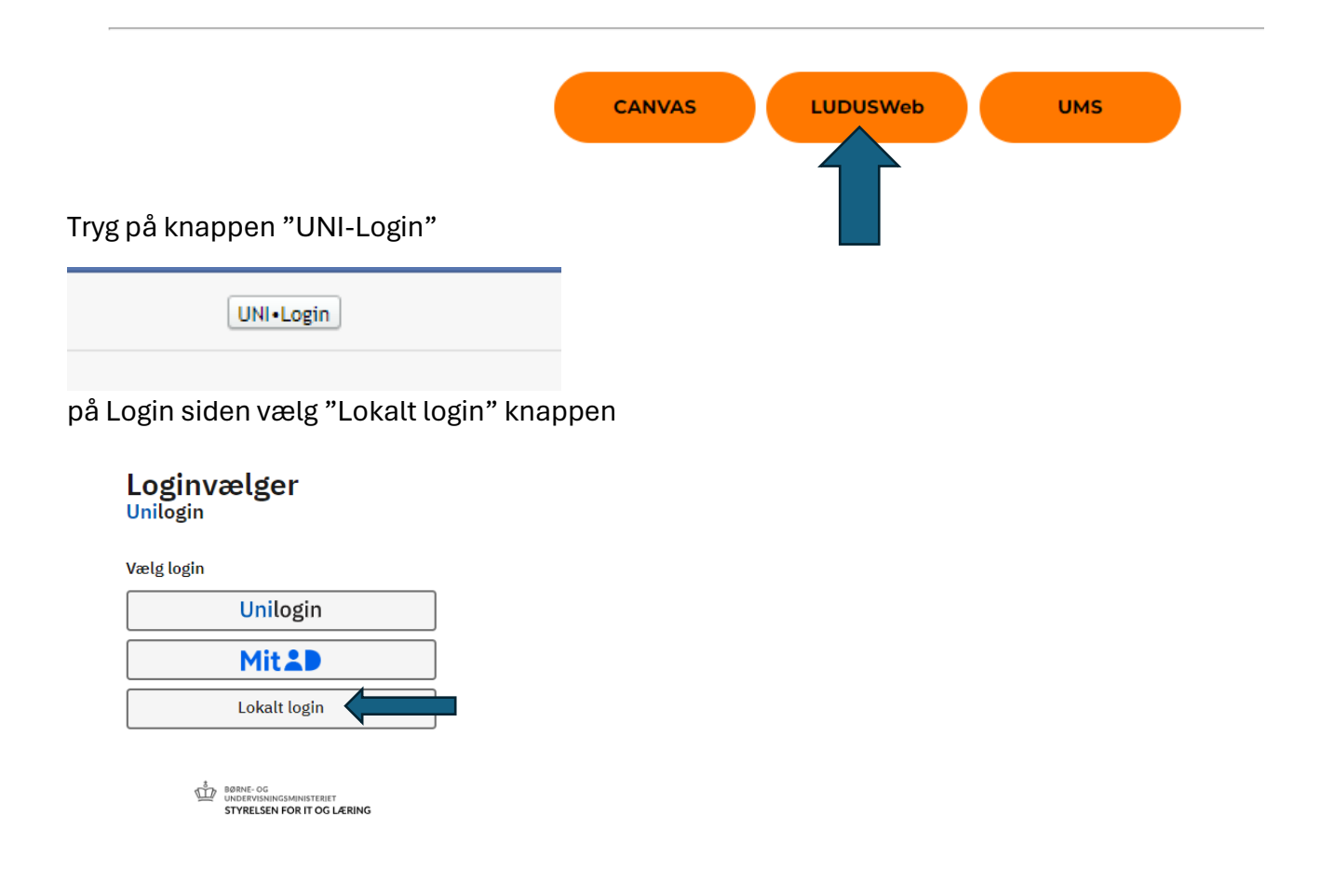

Skriv "VUC" i søge feltet og vælg "VUC Storstrøm"

| Loginvælger<br><sup>Unilogin</sup> |
|------------------------------------|
| Søg efter lokalt login             |
| vuc                                |
| Vestegnen HF & VUC                 |
| Vuc Storstrøm                      |
|                                    |
| ← Tilbage                          |
|                                    |

Log på med Uni-login brugernavn og den kode, som er tilsendt via SMS.